## **Enroll in Auto Pay | United Power Online Account**

Auto Pay is the hassle-free way to make sure your bill is paid on time every month. When you sign up, United Power will deduct your payment on your regular due date from a checking or savings account, or a credit card that you designate. **Enroll in Auto Pay through your United Power SmartHub account at www.unitedpower.com**.

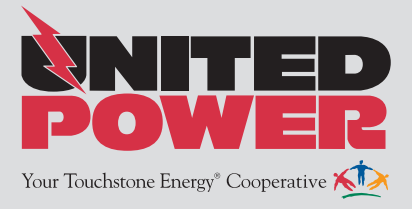

**Step 1:** Visit the United Power website **www.unitedpower.com**. Click the **Account Login** button, and login to your account.

| Account Login | Enter e-mail address & password to login |                            |
|---------------|------------------------------------------|----------------------------|
|               | E-Mail Address                           | coopmember@unitedpower.com |
|               | Password                                 |                            |
|               |                                          | Login                      |

Step 2: Under the 'Billing & Payments' tab, select 'Auto Pay Program.'

| Home                                      | Billing & Payments -                  | My Profile - | My Usage   |
|-------------------------------------------|---------------------------------------|--------------|------------|
| Quick Lini                                | Billing & Payments<br>Billing History | View and Mar | nage My Us |
| I want to                                 | Payment History                       | We           | ve impro   |
| Pay My Bi                                 | Auto Pay Program 🔌                    |              |            |
| <ul> <li>Manage M<br/>Accounts</li> </ul> | Payment Extensions                    |              |            |
| • View Billin                             | Round-Up                              | m            | Λ          |

Step 3: Under the 'Actions' header, click 'Sign Up For Auto Pay.'

Then click the 'Accept' button to agree to the Terms & Conditions.

Then click Submit.

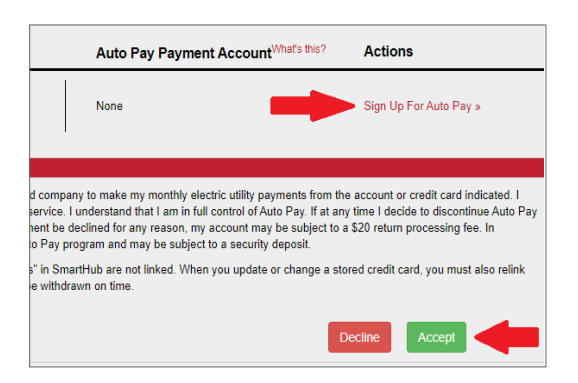

**Step 4:** Under 'Sign Up for Auto Pay,' select **Add New** to add a new payment method, or **Use Existing** to use a stored payment method.

| Auto Pay Payment Account <sup>What's this?</sup> | Actions                         |
|--------------------------------------------------|---------------------------------|
| None                                             | Sign Up For Auto Pay »          |
|                                                  | Add New                         |
|                                                  | Bank Account »                  |
|                                                  | Use Existing                    |
|                                                  | Checking Acct. (Ending in XXXX) |

**Step 5:** If you selected **Add New**, enter checking or savings account information, or a credit card number.

Then click I Agree.

| Payment Account Details                                                                                                    |                                                                                                    | Account Holder Details                                                                                                    |                                                                                                    |                                                                                                    |
|----------------------------------------------------------------------------------------------------|----------------------------------------------------------------------------------------------------|----------------------------------------------------------------------------------------------------|----------------------------------------------------------------------------------------------------|----------------------------------------------------------------------------------------------------|
| Payment Method                                                                                                    | Checking Account                                                                                                    | Customer Account                                                                                                    |                                                                                                    |                                                                                                    |
| Bank Routing Number                                                                                                    | X0000XXX00000X                                                                                                    | Service                                                                                                    | ELEC                                                                                                    |                                                                                                    |
|                                                                                                    | Where do I find it?                                                                                                    | First Name                                                                                                    | COOPERATIVE                                                                                                    |                                                                                                    |
| Bank Account Number                                                                                                    | munum                                                                                                    | Last Name                                                                                                    | MEMBER                                                                                                    |                                                                                                    |
| Bank Account (Confirm)                                                                                                    |                                                                                                    | Address                                                                                                    | 500 COOPERATIVE WAY                                                                                                    | See More                                                                                                    |
|                                                                                                    | Where do I find it?                                                                                                    |                                                                                                    |                                                                                                    |                                                                                                    |
| Account Type                                                                                                    | Personal •                                                                                                    | City                                                                                                    | BRIGHTON                                                                                                    |                                                                                                    |
| Account Description (optional)                                                                                                    | Checking Acct.                                                                                                    | State                                                                                                    | COLORADO                                                                                                    |                                                                                                    |
|                                                                                                    |                                                                                                    | ZIP Code                                                                                                    | 80603                                                                                                    |                                                                                                    |
| I (we) hereby authorize United Power,<br>full force and effect until United Power<br>- CO and the financial institution enter<br>maximum amount allowed by law, whi<br>hard copy or electronic copy for your r<br>I Agree | Inc CD to initiate debit entries to my (<br>. Inc CD has received mail, fas or interned<br>above opportunity to act on it. If an it<br>chever is less. By clicking on the button t<br>ecords.<br>Reset | our) checking or savings account at the depository<br>set notification from me (or either of us) of its ter<br>is dishonored or returned for any reason. I au<br>selow, I agree to the terms of this agreement and | r financial institution entered above. This<br>mination in such time and in such manne<br>thorize an additional debit to the account<br>authorize this purchase. Please print this | authorization is to remain<br>r as to afford United Pove<br>listed above for \$20.00 or<br>authorization page and re |

**Step 6:** On the confirmation screen, the account that is now enrolled in Auto Pay payment will be listed.

Enrollment in Auto Pay can take 20-30 days to become effective. Please make a manual payment for a current bill to ensure a timely payment and then look for the '**Paid By Auto Pay'** confirmation on your next bill statement.

|                       | Accounts                                       | Auto Pay Payment Account <sup>What's this?</sup> | Actions                                       |
|-----------------------|------------------------------------------------|--------------------------------------------------|-----------------------------------------------|
|                       | UNITED POWER, INC.                             | Checking Acct. (Ending in XXXX)                  | Update or Cancel »<br>Change Payment Method » |
| Auto Pay Terms &      | Conditions                                     |                                                  |                                               |
| Auto Pay - Bank Ad    | count Setup                                    |                                                  |                                               |
| Confirmation          |                                                |                                                  |                                               |
| Your Auto Pay with Ba | nk Number ************************************ | ts have been updated.                            |                                               |
|                       |                                                |                                                  | Close                                         |
|                       |                                                |                                                  |                                               |

**PLEASE NOTE:** If you update or change a stored credit card, you must relink the new card in your Auto Pay preferences to ensure your payments continue to be withdrawn on time.

Access your United Power account at www.unitedpower.com or download the free United Power mobile app.